# RF -Análise de solicitação

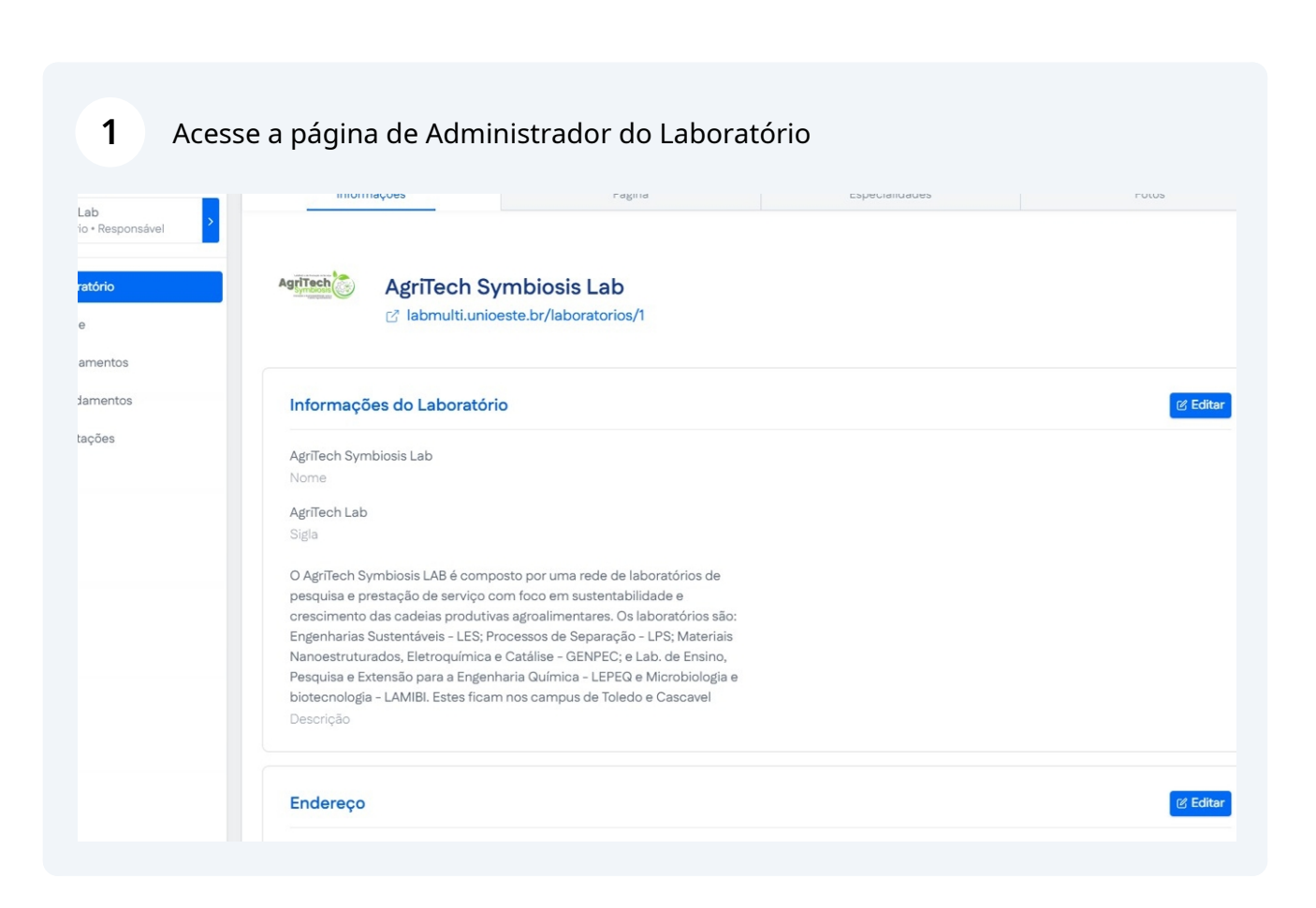

Scribe

### 2 Clique em "Solicitações"

| =                                                                            |                                                                                                    |                                                                                                    | la Página Ini  | cial <u></u> |
|------------------------------------------------------------------------------|----------------------------------------------------------------------------------------------------|----------------------------------------------------------------------------------------------------|----------------|--------------|
| MEUS ACESSOS<br>AgriTech Lab<br>Laboratório • Responsável                    | Informações                                                                                                    | Página                                                                                                    | Especialidades | Fotos        |
| ා Laboratório<br>ද Equipe                                                    | AgriTech Symbolic AgriTech Symbolic Agritech Symbolic Agritech Sym | biosis Lab<br>br/laboratorios/1                                                                                                    |                |              |
| <ul> <li>Æquipamentos</li> <li>Agendamentos</li> <li>Solicitações</li> </ul> | Informações do Laboratório<br>AgriTech Symbiosis Lab<br>Nome<br>AgriTech Lab<br>Sigla<br>O AgriTech Symbiosis LAB é composto p<br>pesquisa e prestação de serviço com fo<br>crescimento das cadeias produtivas agr<br>Engenharias Sustentáveis - LES; Process<br>Nanoestruturados, Eletroquímica e Caté<br>Pesquisa e Extensão para a Engenharia (<br>biotecnología - LAMIBI. Estes ficam nos<br>Descrição                                                                                                    | oor uma rede de laboratórios de<br>co em sustentabilidade e<br>oalimentares. Os laboratórios são:<br>sos de Separação - LPS; Materiais<br>álise - GENPEC; e Lab. de Ensino,<br>Química - LEPEQ e Microbiologia e<br>campus de Toledo e Cascavel |                |              |

#### 3 Clique em "Revisar" na solicitação que deseja analisar Solicitações Clique em um pedido para visualizar detalhes Técnicas Equipamentos ~ ~ Selecionar Equipamento Selecionar Técnica Código Solicitante Última Atualização Status Тіро Teste - Análise 🔆 Revisar 4 Moises Pedro Marcante 28/04/2025 3 teste - Análise Moises Pedro Marcante 25/04/2025 2 teste - Análise Moises Pedro Marcante 25/04/2025 Teste - Análise Moises Pedro Marcante 25/04/2025 🔆 Revisar 1

Made with Scribe - https://scribehow.com

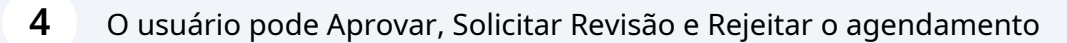

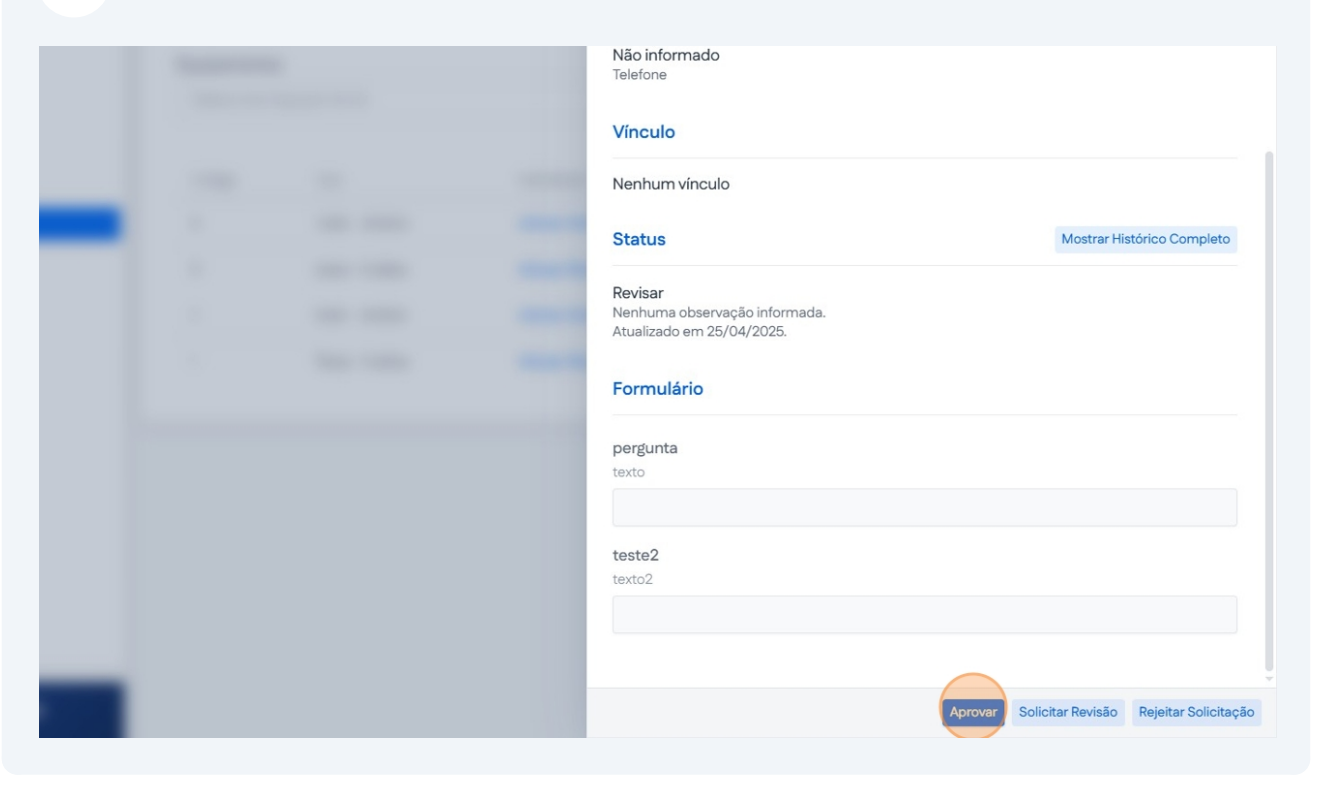

**5** Clique em "Confirmar" depois de escolher um dos métodos anteriores

| the second second second second second second second second second second second second second second second se |                                                 | -         |   |  |
|----------------------------------------------------------------------------------------------------|-------------------------------------------------|-----------|---|--|
|                                                                                                    | Aprovar Solicitação                             | ×         |   |  |
|                                                                                                    | Observações<br>Comentário Adicionais (Opcional) |           |   |  |
|                                                                                                    |                                                 | Conjirmar |   |  |
|                                                                                                    |                                                 |           |   |  |
|                                                                                                    |                                                 |           | - |  |

## Clique em "Aprovada"

| Clique em um | s<br>pedido para visualizar detalh | 25                    |                    |            |
|--------------|------------------------------------|-----------------------|--------------------|------------|
|              |                                    |                       |                    |            |
| Selecionar   | Equipamento                        | •                     | Selecionar Técnica |            |
| Código       | Тіро                               | Solicitante           | Última Atualização | Status     |
| 4            | Teste - Análise                    | Moises Pedro Marcante | 28/04/2025         | 💥 Revisar  |
| 3            | teste - Análise                    | Moises Pedro Marcante | 25/04/2025         | 💥 Revisar  |
| 2            | teste - Análise                    | Moises Pedro Marcante | 28/04/2025         | 🔆 Aprovada |
| 1            | Teste - Análise                    | Moises Pedro Marcante | 25/04/2025         | 💥 Revisar  |

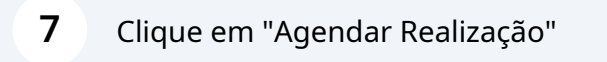

|  | Não informado<br>Telefone                                              |                            |
|--|------------------------------------------------------------------------|----------------------------|
|  | Vínculo                                                                |                            |
|  | Nenhum vínculo                                                         |                            |
|  | Status                                                                 | Mostrar Histórico Completo |
|  | Aprovada<br>Nenhuma observação informada.<br>Atualizado em 28/04/2025. |                            |
|  | Formulário                                                             |                            |
|  | pergunta<br>texto                                                      |                            |
|  | teste2<br>texto2                                                       |                            |
|  |                                                                        |                            |

## **8** Defina a data da realização.

| 1 |                                                                                                    |  |
|---|----------------------------------------------------------------------------------------------------|--|
|   | Agendar Realização   Data de Início   dd/mm/aaaa   Data de Término   dd/mm/aaaa   Observações   Comentário Adicionais (Opcional) |  |

## 9 Clique em "Confirmar"

| The second second                       | Agendar Realização |                                                                                                    |
|-----------------------------------------|--------------------|----------------------------------------------------------------------------------------------------|
|                                         | Data de Início     |                                                                                                    |
|                                         | 30/04/2025         |                                                                                                    |
|                                         | Data de Término    |                                                                                                    |
| 1 ( ) ( ) ( ) ( ) ( ) ( ) ( ) ( ) ( ) ( | 01/05/2025         |                                                                                                    |
|                                         | Observações        |                                                                                                    |
|                                         |                    |                                                                                                    |
|                                         |                    |                                                                                                    |
|                                         |                    | <i>*</i>                                                                                                    |
|                                         | Confirma           |                                                                                                    |
|                                         |                    | A CONTRACTOR OF A CONTRACTOR OF A CONTRACTOR OF A CONTRACTOR OF A CONTRACTOR OF A CONTRACTOR OF A CONTRACTOR OF |
|                                         |                    |                                                                                                    |
|                                         |                    |                                                                                                    |
| -                                       |                    |                                                                                                    |
|                                         |                    |                                                                                                    |

### **10** Clique em "Iniciar Realização" ou clique em "Adiar Realização"

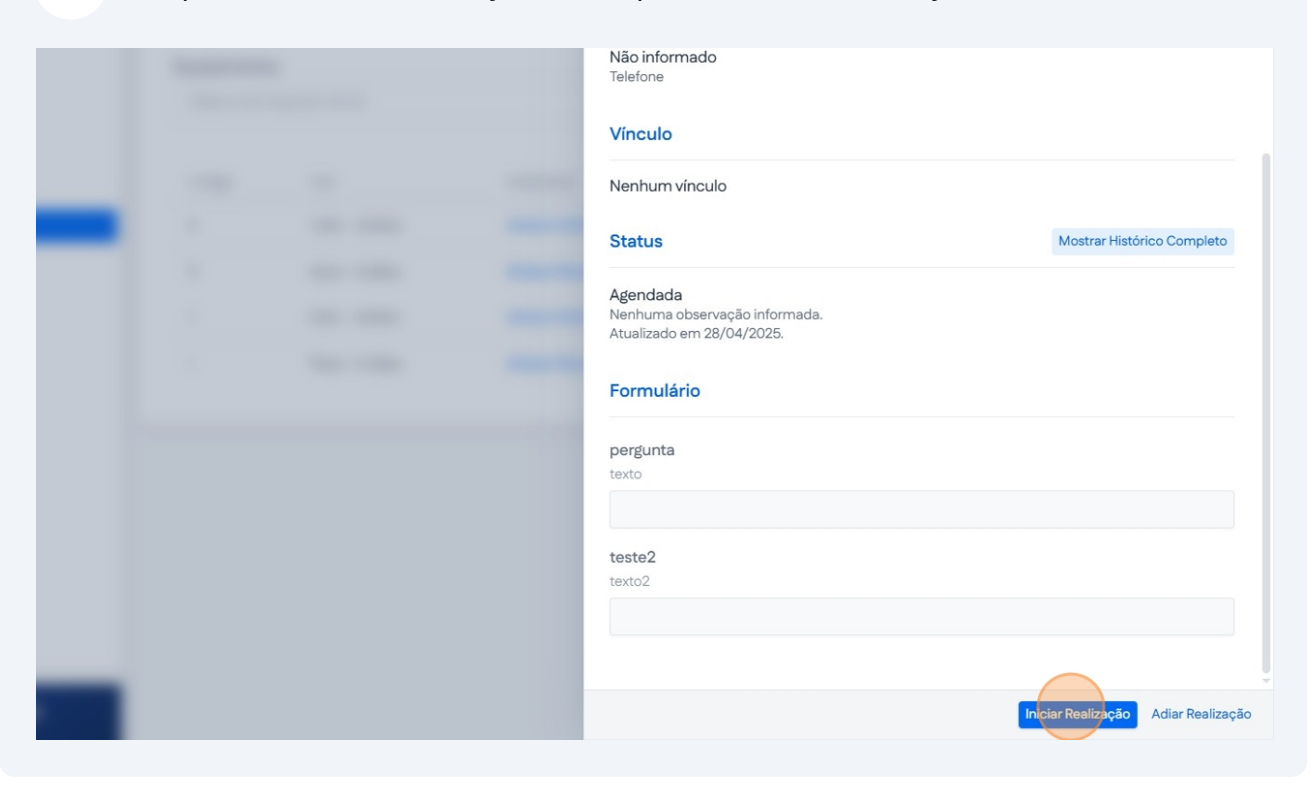

#### 11 Clique em "Confirmar"

| - |                                                 |           |
|---|-------------------------------------------------|-----------|
|   | Iniciar Realização                              | ×         |
|   | Observações<br>Comentário Adicionais (Opcional) | Confirmar |
|   |                                                 |           |

### 12 Clique em "Concluir Realização"

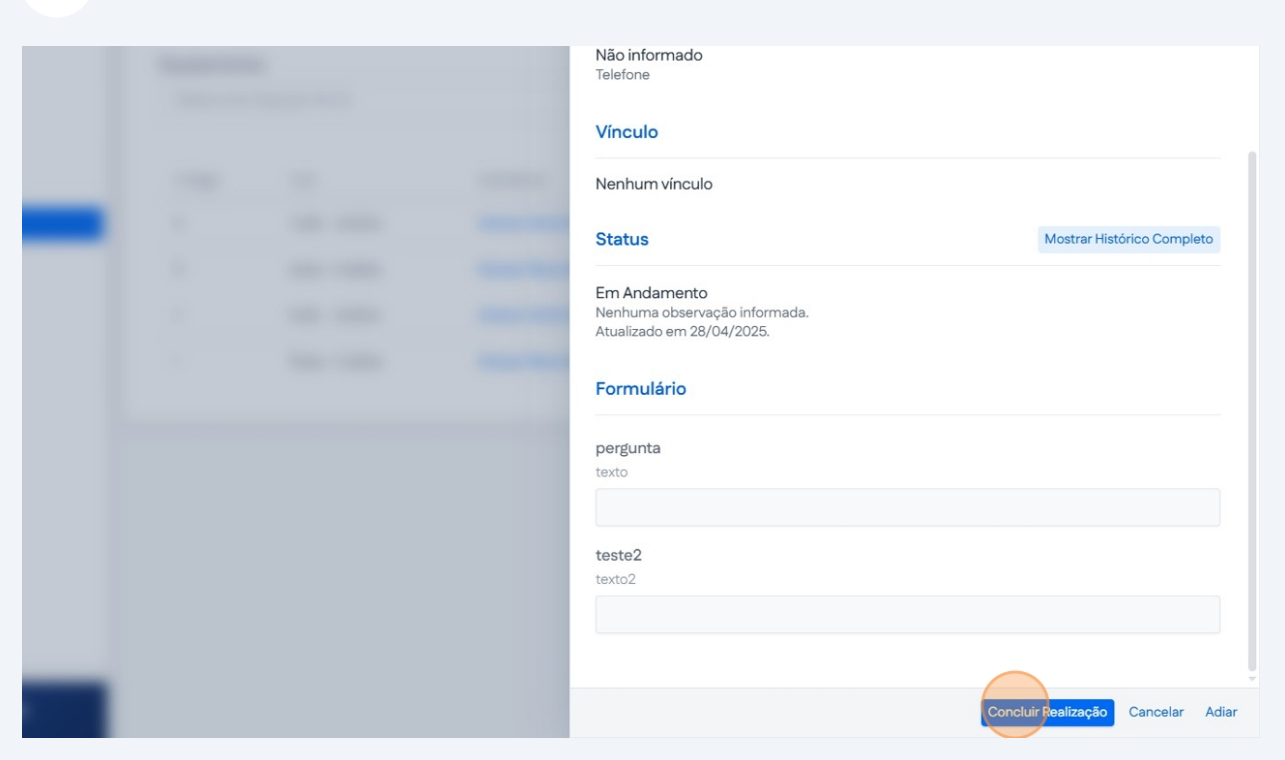

**13** Insira o arquivo com os resultados do agendamento.

| - 1 | - |                                                                                                    |                      |  |
|-----|---|----------------------------------------------------------------------------------------------------|----------------------|--|
|     |   | Concluir Solicitação<br>Resultado<br>Escolher arquivo Nenhum arc<br>Observações<br>Comentário Adicionais (Opcional) | x<br>juivo escolhido |  |
|     |   |                                                                                                    | Confirmer            |  |

## 14 Clique em "Confirmar"

|                          | 1000                     |  |
|--------------------------|--------------------------|--|
| Concluir Solicitação     | ×                        |  |
| <br>Resultado            |                          |  |
| Escolher arquivo         | Nenhum arquivo escolhido |  |
| Comentário Adicionais (C | Opcional)                |  |
|                          |                          |  |
|                          |                          |  |
|                          | Confirmar                |  |
|                          |                          |  |
|                          |                          |  |
|                          |                          |  |
|                          |                          |  |